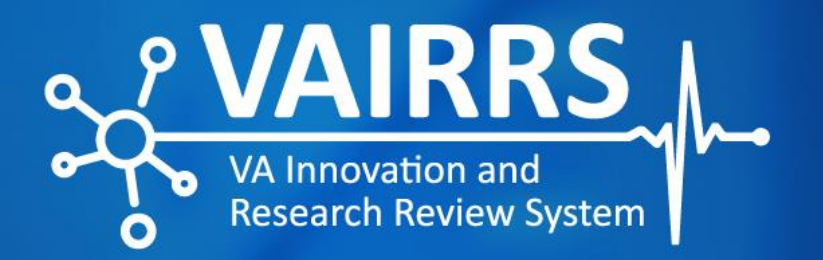

# ORPP&E Standard Form Library Access Instructions

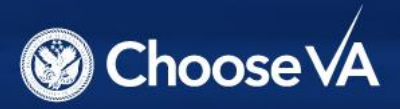

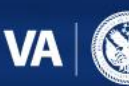

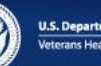

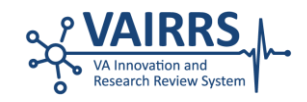

## **ORPP&E Standard Form Library** Access Instructions

## **Purpose**

The purpose of this guide is to help users navigate the local VA Medical Center library within IRBNet (gov.irbnet.org), as well as the Office of Research Protections, Policy, and Education (ORPP&E) Standard Form Library housed in IRBNet and the VAIRRS SharePoint.

## **IRBNet Libraries**

All IRBNet users have access to the following libraries:

- Standard ORPP&E library
- VA Central IRB (CIRB) library
- Your local VAMC library

#### **IRBNet Library Navigation**

Once a library is selected, the documents available to the user in that specific library will be shown in the "Select a Document" drop-down menu. For example, if users want to view available documents in your local institution's library, select the desired library in the "Select a Library" drop-down menu, choose the desired document in the "Select a Document" drop-down menu and click "Download." To ensure full functionality of the downloaded document, it is recommended that users open in the app versus in the browser. Please note that the revision date in the document footer represents the date the document was last modified by the VAIRRS Support Team.

| SHULLSOUL WEILENE      | _                                   |                                                                             |                               |  |  |  |
|------------------------|-------------------------------------|-----------------------------------------------------------------------------|-------------------------------|--|--|--|
| Agendas and Minutes    | Package: 🔻 1643                     | 659-1 Work in progress (Not submitted)                                      |                               |  |  |  |
| My Projects            |                                     | Click to add a package description or notes                                 |                               |  |  |  |
| Create New Project     | -                                   |                                                                             |                               |  |  |  |
| Y My Reminders (14004) |                                     |                                                                             |                               |  |  |  |
|                        | Step 1:                             |                                                                             | Hide Form Libraries           |  |  |  |
| Project Administration | Download blank fo                   | rms, document templates and reference materials to assist you in asser      | mbling your document package. |  |  |  |
| Project Overview       | Select a                            |                                                                             | _                             |  |  |  |
| Designer               | Library:                            | Documents for Animal Researchers                                            | ~                             |  |  |  |
| Share this Project     |                                     | Documents for Animal Researchers                                            |                               |  |  |  |
| Sign this Package      | Select a                            | Documents for Human Subjects Researchers                                    | •                             |  |  |  |
| Submit this Package    | Document:                           | Documents for Research and Development Researchers                          |                               |  |  |  |
| Delete this Package    |                                     | VAAAHS Subcommittee for Research Safety, Ann Arbor, MI                      |                               |  |  |  |
| Send Project Mail      | Sten 2:                             | VA Central IRB Administration, Washington, DC                               |                               |  |  |  |
| Project History        | Assemble your do                    | VA Centralized Positions, Washington, DC                                    | g project documents while     |  |  |  |
| Messages & Alerts      | maintaining versio                  | VAAAHS Research Administration, Ann Arbor, MI                               |                               |  |  |  |
| 4                      |                                     | WCG IRB (formerly WIRB), Puyallup, WA                                       | 3                             |  |  |  |
| Other Tools            | Documents in thi                    | VAAAHS Institutional Review Board, Ann Arbor, MI                            |                               |  |  |  |
| Forms and Templates    |                                     | VAAAHS Research and Development Committee, Ann Arbor, MI                    |                               |  |  |  |
| Library Manager        | Document Type                       | VAAAHS Institutional Animal Care and Use Committee, Ann Arbor, MI           | Last                          |  |  |  |
|                        |                                     | Documents for Safety and Biosafety Researchers                              | woamea                        |  |  |  |
|                        | <ul> <li>(please select)</li> </ul> | IRBNet GovCloud Training Energizer - Submitting to                          | 02/04/2022                    |  |  |  |
|                        |                                     | WIRE.pdf                                                                    | 00.30 AM                      |  |  |  |
|                        |                                     |                                                                             |                               |  |  |  |
|                        | There are no Train                  | ing & Credentials records linked to this package.   Link / Un-Link Training | Records                       |  |  |  |
|                        |                                     |                                                                             |                               |  |  |  |
|                        |                                     |                                                                             |                               |  |  |  |
|                        |                                     |                                                                             |                               |  |  |  |
|                        |                                     | Start a Wizard OR Attach New Documer                                        | nt (When should I do this?)   |  |  |  |
|                        |                                     |                                                                             |                               |  |  |  |
|                        |                                     |                                                                             |                               |  |  |  |

Figure 1. Screenshot of all libraries available to all IRBNet users. Once a library is selected, the user will have access to all documents in that library in the subsequent drop-down menu.

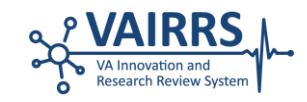

#### All available IRBNet libraries fall into the following categories:

#### **ORPP&E Standard Form Library**

- Documents for Animal Researchers
- Documents for Animal Committee Members
- Documents for Human Subjects Researchers
- Documents for Human Subjects Committee Members
- Documents for Research and Development Researchers
- Documents for Research and Development Committee Members
- Documents for Safety and Biosafety Researchers
- Documents for Safety and Biosafety Committee Members

Please note that users are only able to view sub-libraries listed that align with their role in IRBNet. However, all the sub-libraries listed above are accessible within the ORPP&E Standard Form Library complement housed within the <u>VAIRRS SharePoint</u>.

Within these sub-libraries, documents are saved using the number and letter system outlined in the tables below. All other documents are saved in alphabetical order. Documents within the VAIRRS SharePoint and IRBNet utilize the same number and letter naming convention.

Any questions related to ORPP&E Standard Form Library documents may be submitted to VAIRRS@va.gov

| No.  | Committee/Subcommittee                                  |  |
|------|---------------------------------------------------------|--|
| 1.0  | Feasibility, Alignment, and Scientific Review (FASR)    |  |
| 2.0  | .0 Determinations                                       |  |
| 3.0  | 3.0 Research and Development Committee (RDC)            |  |
| 4.0  | 4.0 Institutional Biosafety Committee (IBC)             |  |
| 5.0  | .0 Institutional Animal Care and Use Committee (IACUC)  |  |
| 6.0  | 6.0 Subcommittee on Research Safety and Security (SRSS) |  |
| 7.0  | 7.0 Institutional Review Board (IRB)                    |  |
| 10.0 | Project Cover Sheet (PCS) Wizard                        |  |
| 11.0 | IRB Information Sheet Wizard                            |  |

Table 1. Numbering system utilized within the ORPP&E Standard Form Library within IRBNet and the VAIRRS SharePoint.

| Letter | Type of Form                                                                                                    |  |  |  |  |
|--------|----------------------------------------------------------------------------------------------------|--|--|--|--|
| А      | Documents for Applicants, Researchers and/or Study Team Members                                                   |  |  |  |  |
| R      | R Documents for Reviewers, Committee Members and/or Administrators                                                |  |  |  |  |
| L      | Letter Templates for Reviewers, Committee Members and/or Administrators                                           |  |  |  |  |
| W      | W Wizard Templates                                                                                                |  |  |  |  |
|        | *These templates are PDF print outs of the wizard logic in IRBNet. Please note that these logic templates are not |  |  |  |  |
|        | available for download in IRBNet. They are only available within the VAIRRS SharePoint.                           |  |  |  |  |

Table 2. Lettering system utilized within the ORPP&E Standard Form Library within IRBNet and the VAIRRS SharePoint.

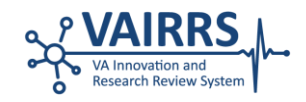

#### **CIRB Library**

• VA Central IRB Administration

#### **ORD Library**

- VA Centralized Positions
- BLR&D Eligibility (not active)
- ORD Publications Notification (not active)

#### **External IRBs**

• WCG IRB (formerly WIRB)

#### Local VAMC Library

VA users may access the local VAMC library for each institution to which you have affiliated your IRBNet account. For example, Ann Arbor VA Medical Center local libraries are only available to investigators affiliated with Ann Arbor. You may add or remove VAMC affiliations in the User Profile section. A user can have multiple affiliations.

Any questions related to local documents should be directed to your local research office.

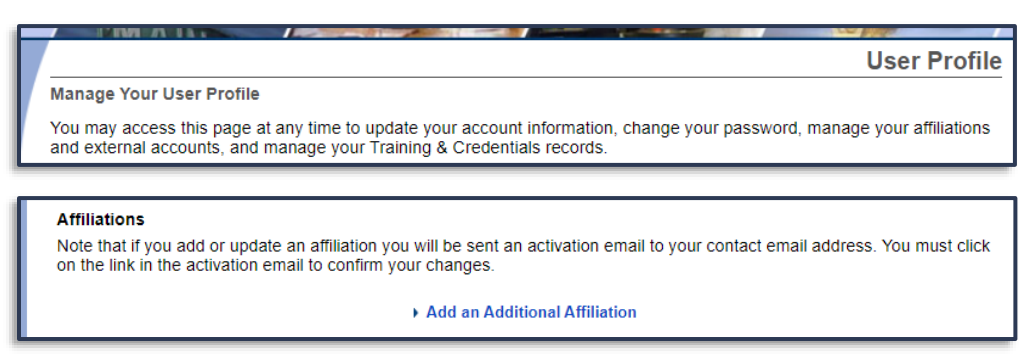

Figure 2. Screenshots of the User Profile page in IRBNet.

## **SharePoint Library**

The ORPP&E Standard Form Library housed within the <u>VAIRRS SharePoint</u> is a mirrored reflection of the Standard Form Library in IRBNet managed by the VAIRRS Support Team.

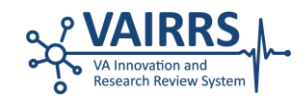

This library was created to serve as a supplemental repository outside of the IRBNet environment. Some of the documents within the library are templates and/or pre-populated examples. If users want to reference the 'clean' version of a particular form or letter template, they should defer to the Standard Form Library in IRBNet.

|          | SharePoint              |                                                                                                    | ସ                                                                         | @? (v)             |
|----------|-------------------------|----------------------------------------------------------------------------------------------------|---------------------------------------------------------------------------|--------------------|
| <b>8</b> | VAIRRS                  | VA Innovation and Research Review System (VAIRRS)                                                                                                    | ☆ Not following                                                           | දී Site access     |
|          | Home                    | + New Romote 🕸 Page details 🗛 Immersive Reader 📼 Analytics                                                                                                    | Published 2/9/2024 🖻 Share 🗸                                              | 🖉 Edit 🖉           |
| ۵        | Overview                |                                                                                                    |                                                                           | A                  |
|          | ✓ VAIRRS University     |                                                                                                    |                                                                           |                    |
| ÷        | ORPP&E Standard For     | ORPP&E Standard Form Library                                                                                                    |                                                                           |                    |
|          | Newsletter Archive      |                                                                                                    |                                                                           |                    |
|          | VAIRRS Webinars         | Welcome to the ORPP&E Standard Form Library. This library is a reflection of the for<br>contains documents managed by the VAIRRS Support Team. This library was created                                        | ms and templates library on IRBNet<br>to serve as a supplemental reposito | and<br>prv outside |
|          | VAIRRS Ambassador P     | of the IRBNet environment. Some documents within the library are templates and/or<br>reference the clean version of a form, template, or letter, then please defer to the sta                                  | r pre-populated examples. If you wa<br>andard form library on IRBNet.     | int to             |
|          | ✓ VAIRRS Mentor Program |                                                                                                    |                                                                           |                    |
|          | VAIRRS Strategic Advis  | The library is organized by the following categories based on your role in IRBNet wit<br>Control Board (CCB) Changes" category, which houses documents that have been up<br>and the product the IDPN category. | h the exception of the "Summary of<br>odated/changed based on the CCB's   | Change<br>decision |
|          | ✓ Dashboards            | and will be uploaded to IKBINET.                                                                                                    |                                                                           |                    |
|          |                         | <ul> <li>Researcher/Administrator</li> </ul>                                                                                                    |                                                                           | *                  |

Figure 3. Screenshot of the ORPP&E Standard Form Library homepage within the VAIRRS SharePoint.

### **SharePoint Library Navigation**

The library is organized into the following categories based on a user's role in IRBNet with the exception of the "Summary of Change Control Board (CCB) Changes" category, which houses documents that have been updated based on the CCB's decision and will be uploaded into IRBNet.

- Researcher/Administrator
- Committee Member/Reviewer
- Summary of CCB Changes

|               | Researcher/Administrator | Committee         | Summary of CCB Changes |
|---------------|--------------------------|-------------------|------------------------|
| in the second | Documents                | Members/Reviewers | Documents              |
| Glanne        |                          | Documents         |                        |
|               |                          |                   |                        |

Figure 4. Screenshot of the ORPP&E Standard Form Library categories within the VAIRRS SharePoint.

Once users have selected a category, they will find documents segmented into three folders: (1) **Forms & Templates**; (2) **Letters**; and (3) **Additional Documents**. Within these folders, documents are saved using the number and letter system outlined in the tables below. All other documents are saved in alphabetical order. Documents within the VAIRRS SharePoint and IRBNet utilize the same number and letter naming convention.

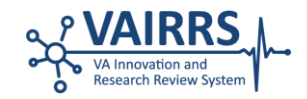

| No.  | Committee/Subcommittee                                  |  |  |
|------|---------------------------------------------------------|--|--|
| 1.0  | Feasibility, Alignment, and Scientific Review (FASR)    |  |  |
| 2.0  | Determinations                                          |  |  |
| 3.0  | 3.0 Research and Development Committee (RDC)            |  |  |
| 4.0  | 4.0 Institutional Biosafety Committee (IBC)             |  |  |
| 5.0  | 0 Institutional Animal Care and Use Committee (IACUC)   |  |  |
| 6.0  | 6.0 Subcommittee on Research Safety and Security (SRSS) |  |  |
| 7.0  | 7.0 Institutional Review Board (IRB)                    |  |  |
| 10.0 | Project Cover Sheet Wizard                              |  |  |
| 11.0 | IRB Information Sheet Wizard                            |  |  |

Table 1. Numbering system utilized within the ORPP&E Standard Form Library within IRBNet and the VAIRRS SharePoint.

| Letter | Type of Form                                                                |  |  |  |  |
|--------|-----------------------------------------------------------------------------|--|--|--|--|
| А      | A Documents for Applicants, Researchers and/or Study Team Members           |  |  |  |  |
| R      | R Documents for Reviewers, Committee Members and/or Administrators          |  |  |  |  |
| L      | Letter Templates for Reviewers, Committee Members and/or Administrators     |  |  |  |  |
| W      | W Wizard Templates                                                          |  |  |  |  |
|        | *These documents are print outs and/or copies of the wizard logic in IRBNet |  |  |  |  |

Table 2. Lettering system utilized within the ORPP&E Standard Form Library within IRBNet and the VAIRRS SharePoint.

To **view** a document, click on the ellipsis next to the document name, select "Open" and "Open in App". To ensure full functionality of documents, it is recommended that users open in the app (versus in the browser).

|   | SharePoint                   | Search this library                                                       | Open            | Open in browser ? (***                |
|---|------------------------------|---------------------------------------------------------------------------|-----------------|---------------------------------------|
| 8 |                              |                                                                           | Preview         | Open in app                           |
|   |                              | VA Innovation and Research Review System (VAIRRS)                         | Share           | Open in Immersive Reader de access    |
| œ |                              |                                                                           | Copy link       |                                       |
|   | Home                         | 🕂 New 🗸 🖽 Edit in grid view 🧧 Open 🗸 🖄 Share 🖙 Copy link 🔟 Delete         | Manage access   | ⊟ All Documents ∨ ① ∠ <sup>7</sup>    |
| ß | Overview                     |                                                                           | Delete          | -                                     |
|   | orenew                       | Researcher/Admin > Forms and Templates > 3.0 Research and Development (   | C Automate      |                                       |
| € | VAIRRS University            |                                                                           | Favorite        |                                       |
| ÷ | ORPP&E Standard For          | 🗅 Name 🗸                                                                  | Add shortcut    | 1odified By $\checkmark$ + Add column |
|   | Newsletter Archive           | S.5A - RDC Non-Veteran Application 04092021.docx 🖻 …                      | Download        | ndemicael, Phiip J. (Titan            |
|   | VAIRRS Webinars              | 3.5A - RDC Non-Veteran Application.pdf                                    | Rename          | ndemicael, Phiip J. (Titan            |
|   | VAIRRS Ambassador P          | 3.6A - RDC Continuing Review Application or Closure Final - 09012022.docx | Pin to top      | ndemicael, Phiip J. (Titan            |
|   | VAIRES Mentor Program        | 3.17L Directors Certification Pregnant Women.docx                         | Move to         | oung, Katrina R. (Titan Alj           |
|   | Vando Mentor Program         | 3.18L Directors Certification Children.docx                               | Copy to         | ung, Katrina R. (Titan Alj            |
|   | VAIRRS Strategic Advis       |                                                                           | Version history | ung Katrina P. (Titan Ali             |
|   | V Dashboards                 | Son Directors Support Phisoners.docx                                      | Alert me        |                                       |
|   | Return to classic SharePoint |                                                                           | More            | ▼                                     |

Figure 5. Screenshot illustrating the steps involved in opening a document within the VAIRRS SharePoint

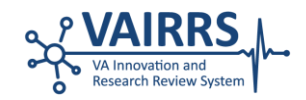

To **download** a document, click on the ellipsis next to the document name and select "Download".

|          | Sh | arePoint               |   |        |          | Search this library                                                       | Open                          | •  | 2                                      |             | с (кv |
|----------|----|------------------------|---|--------|----------|---------------------------------------------------------------------------|-------------------------------|----|----------------------------------------|-------------|-------|
| <b>8</b> |    | VAIRRS A.              | ١ | /A In  | nov      | etion and Research Review System (VAIRRS) م<br>ع                          | Preview<br>Share<br>Copy link |    | 岔 Not following                        | දීරී Site a | ccess |
| (i)      |    | Home                   |   | + N    | ew ~     | 🗄 Edit in grid view 🗧 Open 🗸 🖻 Share 🕞 Copy link 🔟 Delete 🖡               | Manage access                 | ľ  | $\equiv$ All Documents                 | ~ ()        | 2     |
| 0        |    | Overview               |   |        |          | D                                                                         | Delete                        | Ľ  |                                        |             |       |
| e        |    | VAIRRS University      |   | Resear | rcher/   | (Admin > Forms and Templates > 3.0 Research and Development C             | Automate                      | L  |                                        |             | - 1   |
| ⊕<br>⊕   |    | ORPP&E Standard For    |   |        | Ď        | Name V A                                                                  | Favorite<br>Add shortcut      | 1  | odified By $\vee$                      | + Add col   | umn   |
|          |    | Newsletter Archive     |   | 0      |          | 3.5A - RDC Non-Veteran Application 04092021.docx                          | Download                      | h  | demicael, Phiip J. (Titan              |             | - 1   |
|          |    | VAIRRS Webinars        |   |        | e        | 3.5A - RDC Non-Veteran Application.pdf                                    | Rename                        | P  | demicael, Phiip J. (Titan              |             |       |
|          |    | VAIRRS Ambassador P    |   |        | <b>1</b> | 3.6A - RDC Continuing Review Application or Closure Final - 09012022.docx | Pin to top                    | h  | demicael, Phiip J. (Titan              |             |       |
|          | ~  | VAIRRS Mentor Program  |   |        |          | 3.17L Directors Certification Pregnant Women.docx                         | Move to                       | 21 | ung, Katrina R. (Titan Alj             |             |       |
|          |    | VAIRRS Strategic Advis |   |        | <b>W</b> | 3.18L Directors Certification Children.docx                               | Version history               | 21 | ung, Katrina R. (Titan Alj             |             |       |
|          | ~  | Dashboards             | • |        |          | 3.81L Directors Support Prisoners.docx A                                  | Alert me                      |    | ung, Katrina R. (Titan Al <sub>l</sub> |             |       |

Figure 6. Screenshot illustrating the steps involved in downloading a document from the VAIRRS SharePoint

Please note that the revision date in the document title, as well as the footer, represents the date the document was last modified by the VAIRRS Support Team.

| Researcher, | /Admin > Forms and Templates > 2.0 Determinations |
|-------------|---------------------------------------------------|
| ß           | Name $\vee$                                       |
|             | 2.0A Exemption Request MS Word 03.09.2022.docx    |
|             | 2.1A Waiver of HIPAA_MS Word_06.22.2023.docx      |
|             |                                                   |
| 2.0A R      | equest for Exemption - Revision Date 3/09/2022    |

Figure 7. Screenshot illustrating the revision date located in the document title, as well as the footer.